## **Server licensing**

After installing the webitel and logging into the Webitel WebClient, you need to download the license.

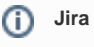

If you do not have a user in our JIRA, create it: Work with technical support portal

After receiving the **Customer ID**, it must be entered in section 03 License by clicking on the **barcode button** and the server will automatically receive a license from the Webitel activation server:

Your browser does not support the HTML5 video element

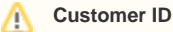

If you do not have a Customer ID (Webitel customer ID), request it through Reception.